This course material is free: you can redistribute it and/or modify it under the terms of the GNU General Public License as published by the Free Software Foundation. It is distributed in the hope that it will be useful, but WITHOUT ANY WARRANTY; without even the implied warranty of MERCHANTABILITY or FITNESS FOR A PARTICULAR PURPOSE.

More details about the GNU General Public License can be seen at: <a href="http://www.gnu.org/licenses/">http://www.gnu.org/licenses/</a>>.

# Tutorial: BwUniCluster 2.0/HoreKa CHT case: ChipHX (serial)

In this tutorial you will learn about the conjugate heat transfer (CHT) simulation of a plate (represents a chip) and some zylinders (= pins) in OpenFOAM serially by an Allrunscript. The Allrunscript could be modified to a submit-script for the bwUnicluster/HoreKa easily.

#### 1. Tutorial Case

First, download the the zipped .tar-file chipHX\_4Students\_CHT.tar.gz from the course-webpage and unzip the file into your workspace :

- \$> cd <workdir>
- \$> tar -xvf chipHX\_4Students\_CHT.tar.gz
- \$> module load cae/openfoam/v2406
- \$> source \$FOAM\_INIT
- \$> cd chipHX\_4Students\_CHT/

The case includes the geometry of a plate and some cylinders (pins). An air flow is passing the solid geometry. The plate is heated at the bottom. Via the pins and the other walls of the plate the heat is released to the passing air flow. The plate originally consists of aluminum.

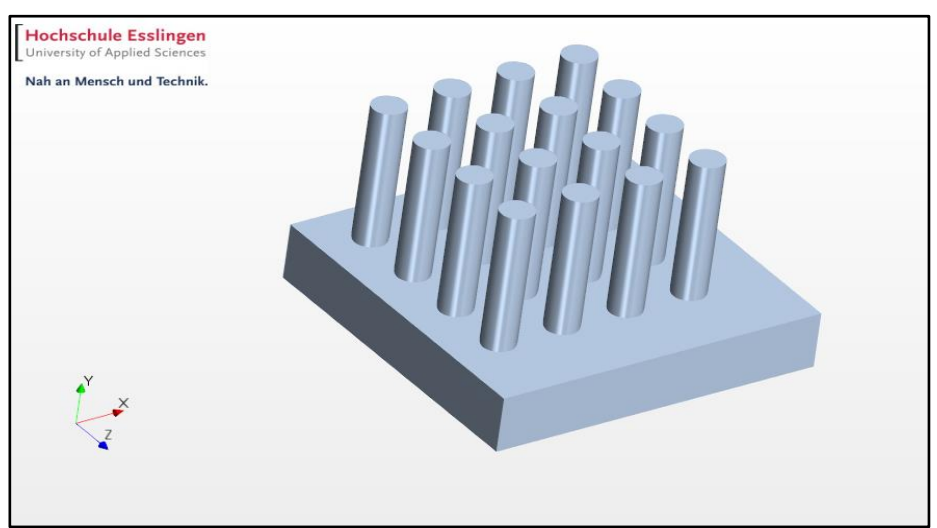

Fig.1 The chipHX geometry

# 2. Learning content

In this example you will get in touch and learn the following issues:

- Mesh a more complex geometry (more complex than rectangular.)
- Starting the CHT-solver of OpenFOAM

- Case directory structure of an CHT case
- Setting boundary conditions for CHT cases
- Analyzing residuals
- Setting up function objects and getting results from them
- Analyzing temperatures, heat fluxes and flows
- Setting solid material properties in OpenFOAM

#### 3. Running the case

The mesh could be run serially by just calling the Allrun script.

\$> cd chipHX\_4Students\_CHT/
\$> ./Allrun

To repeat the run the case could be simply cleaned and rerun.

\$> ./Allclean
\$> ./Allrun

To run the case on bwUnicluster take the Allrun script without the first 2 lines (see also Fig.2) and add the typical header for an bwUnicluster job (from the Hot Room tutorial). Save the new file as my dev single CHT job.sh. Subsequently you can queue the job by:

# \$> sbatch my\_dev\_single\_CHT\_job.sh

# Source tutorial run functions . \$WM\_PROJECT\_DIR/bin/tools/RunFunctions

# End of header

#----# Select geometry for analysis
# Copy 0-template directory
cp -r 0.orig 0

#-----

# Meshing
# Run blockMesh
runApplication blockMesh

# Extract Surface Feature Edges runApplication surfaceFeatureExtract

# Run snappyHexMesh runApplication snappyHexMesh -overwrite

# Run checkMesh runApplication checkMesh #\_\_\_\_\_ # CHT Preparation # Run splitMeshRegions runApplication splitMeshRegions -cellZonesOnly -overwrite # Run renumberMesh runApplication renumberMesh -overwrite #-----# Decomposing #-----# Run solver runApplication `getApplication` #-----# Post-processing # Reconstructing # Foamlog foamLog log.'getApplication' # Create Paraview file touch case.foam #-----Fig.2 Allrun script without header

By the command runApplication `getApplication` the respective solver is taken from ./system/controlDict from the entry application chtMultiRegionSimpleFoam;

#### 4. Structure of case directory

The structure of the case directory for a CHT case of OpenFOAM is different to a ordinary OpenFOAM case.

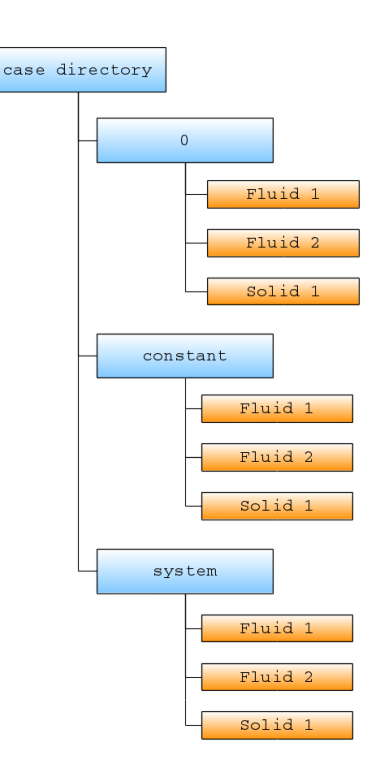

Fig.3 Case directory structure for OpenFOAM CHT cases

In this example there are two regions: one fluid region named *airFlow* and one solid region named *chipHX*.

# 5. Setting boundary conditions for CHT cases

Beside the normal setting of boundary conditions, like the inflow velocity in ./0.orig/airFlow/U for heat transfer problems a temperature of the inlet air has to be set. In this case the inlet air temperature is set to  $T_{in} = 293.15$  K.

Furthermore, boundary conditions have to be set at the external boundaries of the solid region. In this case the (main) external boundary of the solid region is the *lowerWall*. There, a temperature or a heat flux or heat flow have to be set. In this case, a heat flux is set to  $q = 35200 \text{ W/m}^2$  via the boundary type *externalWallHeatFluxTemperature* (see also Fig. 4). Internal boundaries between the fluid and the solid region do not need any specification of temperature or heat fluxes.

| lowerWall |             |                                                          |  |  |
|-----------|-------------|----------------------------------------------------------|--|--|
| {         |             |                                                          |  |  |
|           | type        | externalWallHeatFluxTemperature;                         |  |  |
|           | mode        | flux;                                                    |  |  |
|           | q           | uniform 35200.0;                                         |  |  |
|           | kappaMethod | solidThermo;                                             |  |  |
|           | relaxation  | 0.99;                                                    |  |  |
|           | value       | \$internalField;                                         |  |  |
| }         |             |                                                          |  |  |
|           | Fig         | .4 Boundary conditions of lowerWall in ./0.orig/chipHX/T |  |  |

#### 6. Analyzing residuals

If you have run the simulation on the cluster you we can download the results onto our personal computer after the simulation run has been finished and visualize them in Paraview.

First, if you have installed gnuplot you can have a look on the residuals by:

### \$> ./gnuplot Residuals.plt

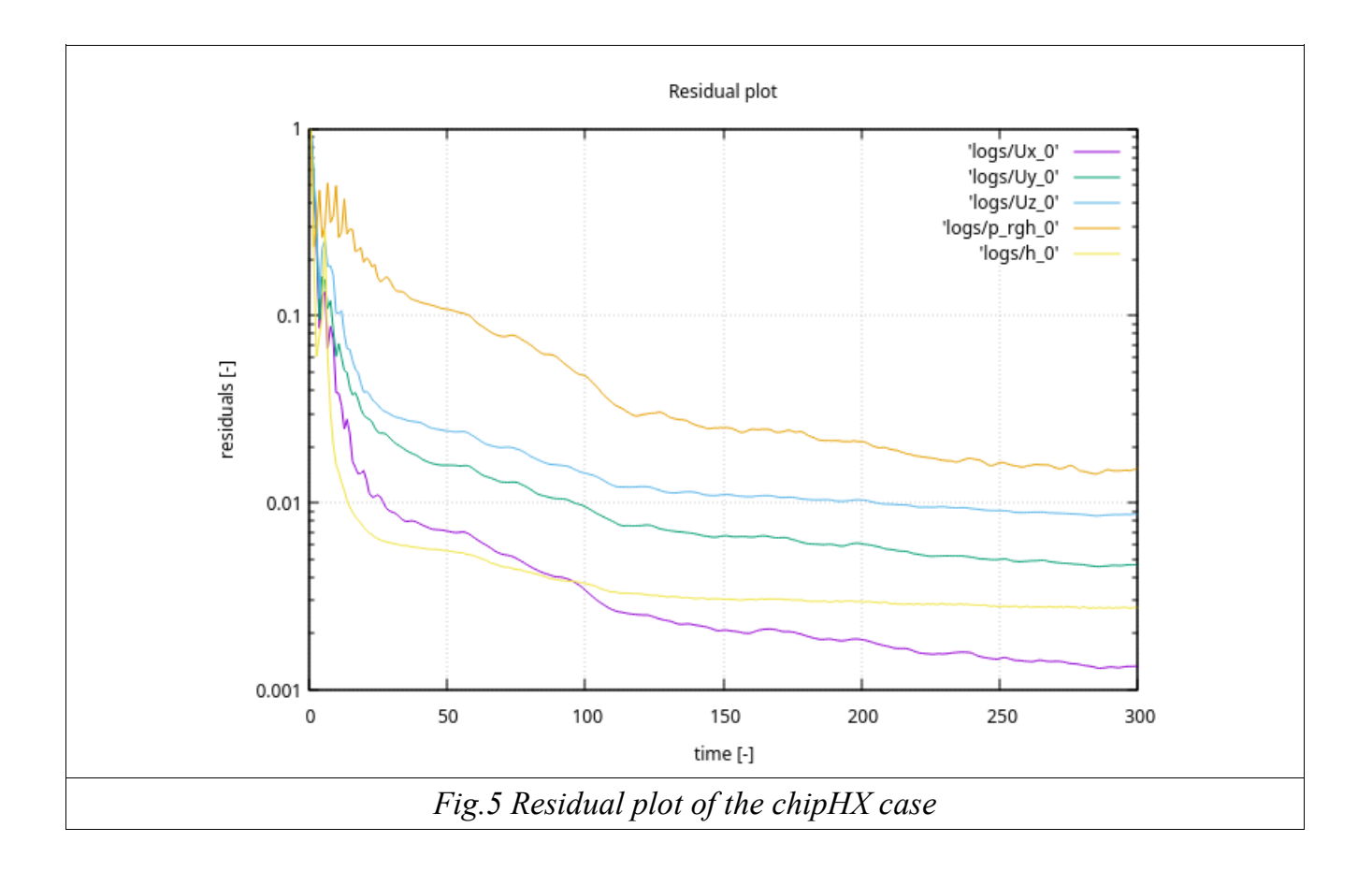

#### 7. Analyzing results from function objects

You can use function objects to analyze several physical data from the results of your OpenFOAM results.

Function objects are implemented within your *controlDict* in the block *functions*. A variety of physical quantities could be analyzed by function objects, as average temperatures of the air flow or heat flows via surfaces or interfaces (see Fig. 6).

T\_outlet\_mass { type surfaceFieldValue; libs (fieldFunctionObjects); writeControl writeTime; log yes; bwHPC - HS Esslingen - R. Stauch, M. Vögtle

|                                                | writeFields   | no;                     |  |  |
|------------------------------------------------|---------------|-------------------------|--|--|
|                                                | regionType    | patch;                  |  |  |
|                                                | region        | airFlow;                |  |  |
|                                                | name          | outlet;                 |  |  |
|                                                | operation     | weightedAverage;        |  |  |
|                                                | weightField   | phi;                    |  |  |
|                                                | fields        | (T);                    |  |  |
| }                                              |               |                         |  |  |
| ,                                              |               |                         |  |  |
| // Heat                                        | flow at lower | Wall                    |  |  |
| myHea                                          | atFlow_lowerW | Vall                    |  |  |
| {                                              |               |                         |  |  |
|                                                | type          | wallHeatFlux;           |  |  |
|                                                | libs          | (fieldFunctionObjects); |  |  |
|                                                | writeControl  | writeTime;              |  |  |
|                                                | log           | yes;                    |  |  |
|                                                | writeFields   | yes;                    |  |  |
|                                                | region        | chipHX;                 |  |  |
|                                                | patches       | ("lowerWall");          |  |  |
| }                                              |               |                         |  |  |
| Fig.6 function objects in ./system/controlDict |               |                         |  |  |

The output of your function objects you can find in the log-file log.chtMultiRegionSimpleFoam or in the sub-directory *postProcessing/*.

```
Solving for solid region chipHX
DICPCG: Solving for h, Initial residual = 0.0108167, Final residual = 0.000104534, No Iterations 74
Min/max T:408.465 456.197
ExecutionTime = 287.68 s ClockTime = 288 s
surfaceFieldValue p inlet write:
  areaAverage(inlet) of p = 100015
surfaceFieldValue p outlet write:
  areaAverage(outlet) of p = 100000
surfaceFieldValue mdot inlet write:
  sum(inlet) of phi = -0.0284567
surfaceFieldValue mdot outlet write:
  sum(inlet) of phi = -0.0284567
  min/max/integ(airFlow to chipHX) = -2549.38, 52886.7, 351.891
wallHeatFlux myHeatFlow chipSurface write:
  writing field wallHeatFlux
  min/max/integ(lowerWall) = 35200, 35200, 352
wallHeatFlux myHeatFlow lowerWall write:
  writing field wallHeatFlux
surfaceFieldValue T chipSurface write:
  areaAverage(chipHX to airFlow) of T = 430.912
```

| volFieldValue T_chipHX write:<br>volAverage(chipHX) of T = 438.156                                                            |
|----------------------------------------------------------------------------------------------------|
| surfaceFieldValue T_lowerWall write:<br>areaAverage(lowerWall) of T = 447.017                                                 |
| surfaceFieldValue T_outlet_area write:<br>areaAverage(outlet) of T = 320.222                                                  |
| surfaceFieldValue T_outlet_mass write:<br>weightedAverage(outlet) of T = 305.954                                              |
| writeObjects Further_IOObjects_airFlow write:<br>writing object h<br>writing object thermo:rho<br>writing object wallHeatFlux |
| writeObjects Further_IOObjects_chipHX write:<br>writing object h<br>writing object thermo:rho                                 |
| End                                                                                                    |
| Fig.7 Output of function objects in the log-file log.chtMultiRegionSimpleFoam                                                 |

In Fig.6 you can see the heat flow of Q = 200 W passing the surface *lowerWall* as well as the same heat flow passing the interface *airFlow\_to\_chipHX*. The correct outlet temperature of the passing air is  $T_{out} = 320.22$  K.

For checking the results the heat absorbed by the passing air flow could be calculated by  $\dot{Q} = \dot{m} \cdot c_p \cdot (T_{out} - T_{in}) = 366.2 \text{ W}.$ 

This is a deviation of 4 % to the input heat flow of 352 W. The deviation is due to the insufficient position of the outlet boundary, the insufficient mesh and the insufficient number of iterations (which have all been selected for the sake of achievement of short turn around time).

Furthermore, temperatures, like average surface temperatures or average volume temperatures, could be analyzed by function objects.

Local temperature fields and the spatially resolved temperatures could be post-processed using ParaView.

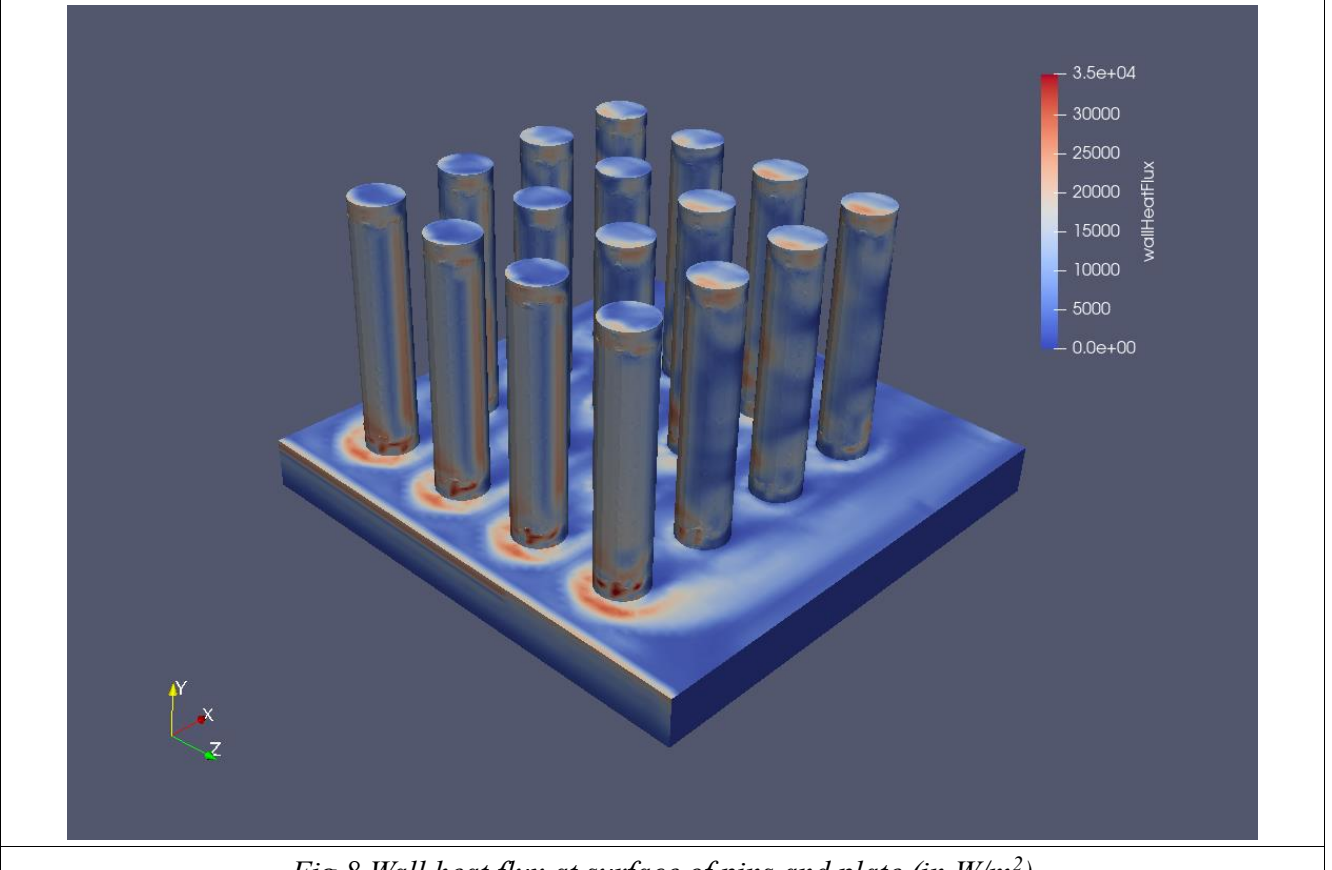

Fig.8 Wall heat flux at surface of pins and plate (in  $W/m^2$ )

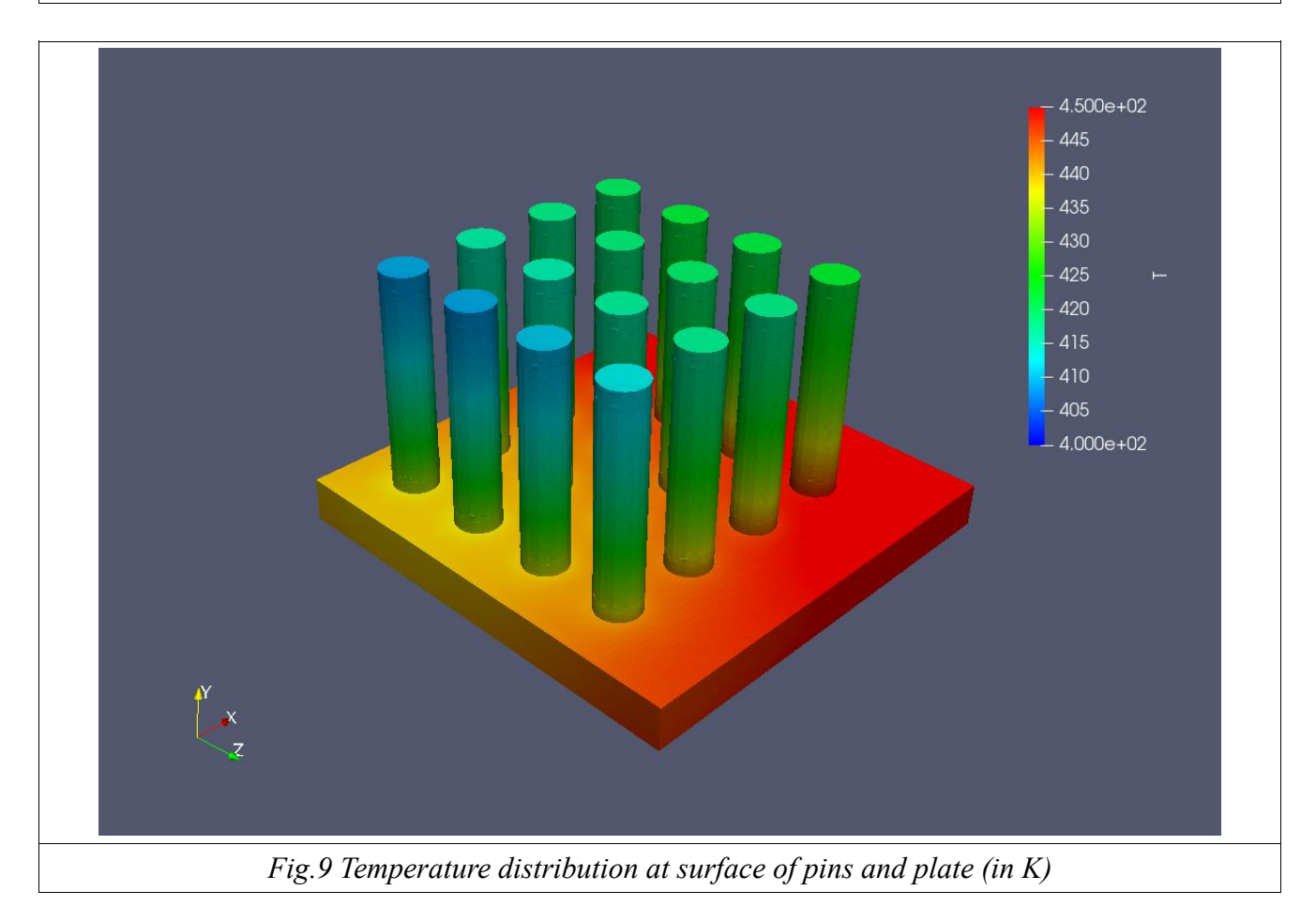

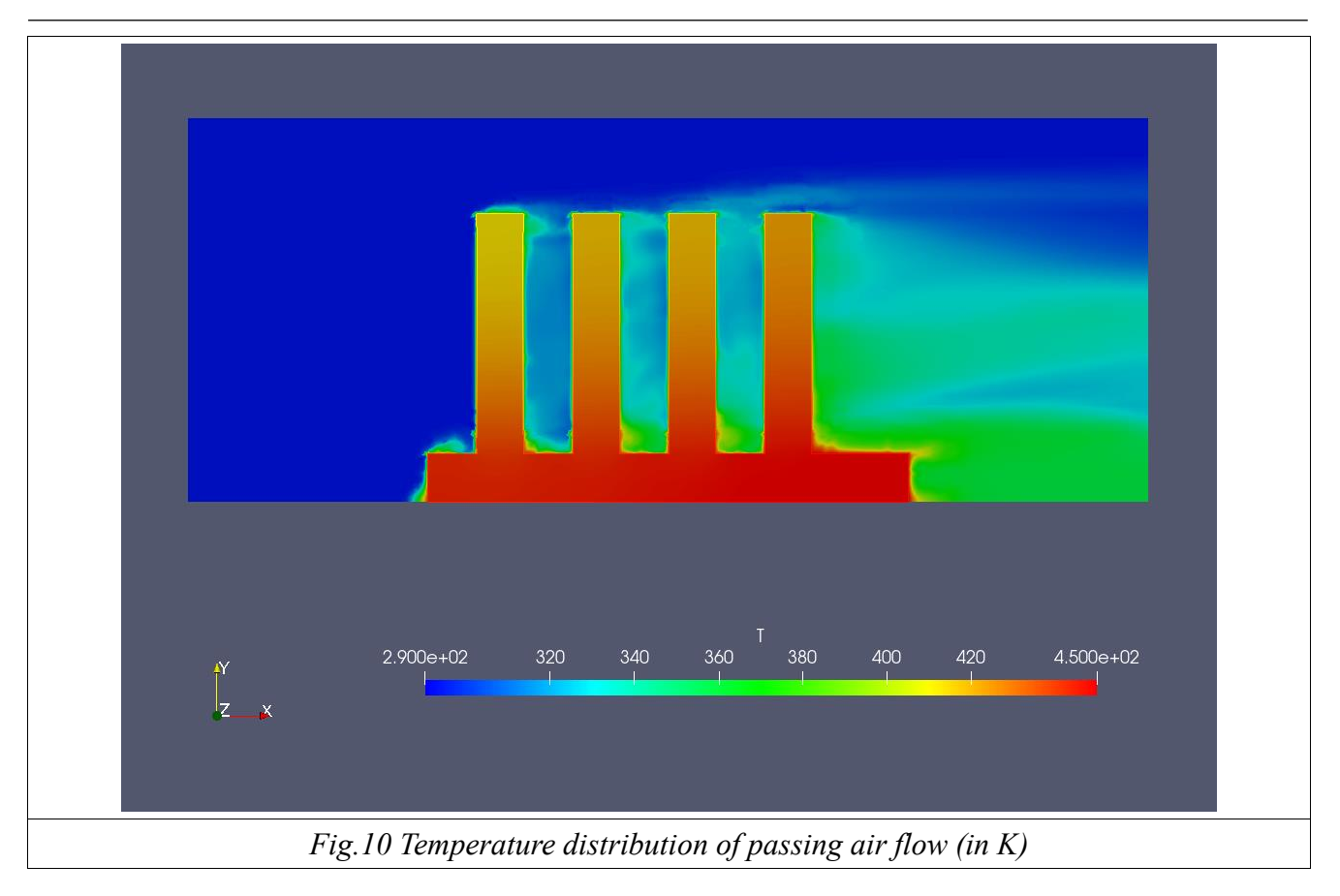

# 8. Setting solid material properties

In ./constant/chipHX/thermophysicalProperties the material properties of the solid region chipHX could be specified.

You can substitute the pre-set values of the solid material aluminum with the material properties of stainless steel given in Fig. 11.

```
mixture
{
    transport
    {
        kappa 13;
    }
    thermodynamics
    {
        Hf 0;
        Cp 470;
    }
    equationOfState
    {
        rho 7980;
    }
}
```

Fig.11 Solid material properties of steel